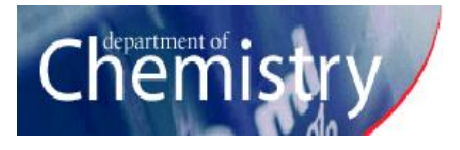

### **Installing Mnova**

- Download Mnova: visit <u>https://mestrelab.com/download/</u> <u>mnova</u> and go to "Download previous versions" and select version 14.3.1 instead of the most recent!
- Run the installer (.msi file for Windows users)
- In Custom Setup, click on "Mass Plugin" during installation and select "Entire feature will be unavailable."

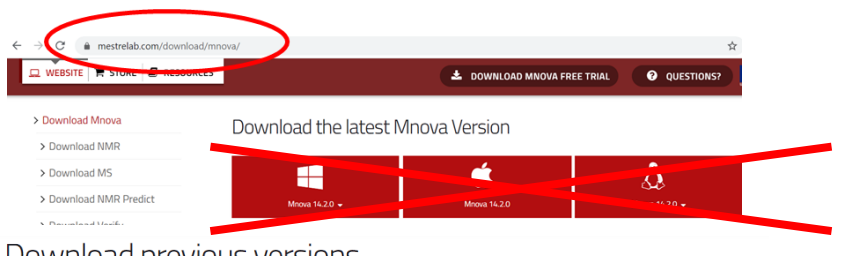

#### Download previous versions.

If you hold an old Mnova license we really encourage you to update it. However if you need an older installer, here is a full list of releases:

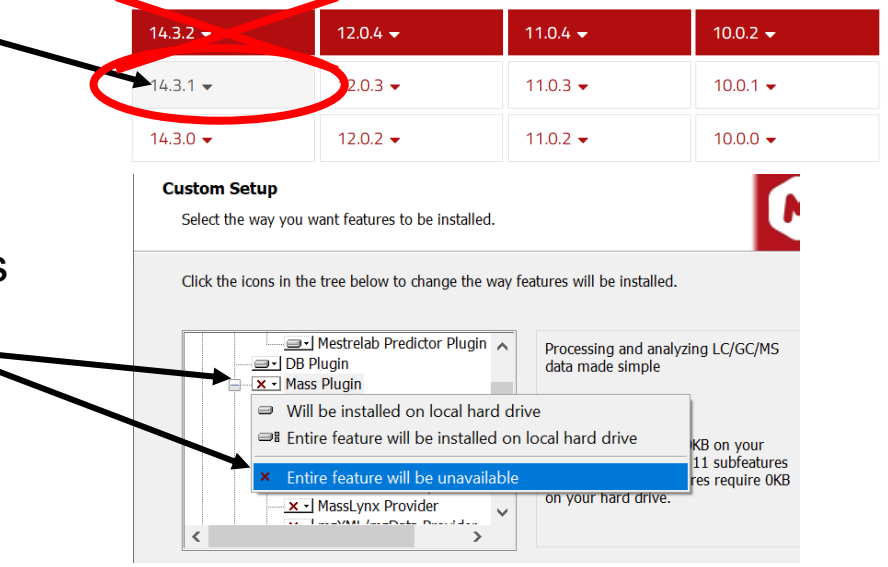

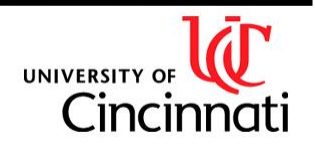

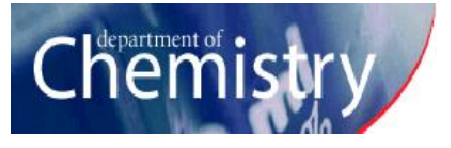

## Activating Mnova

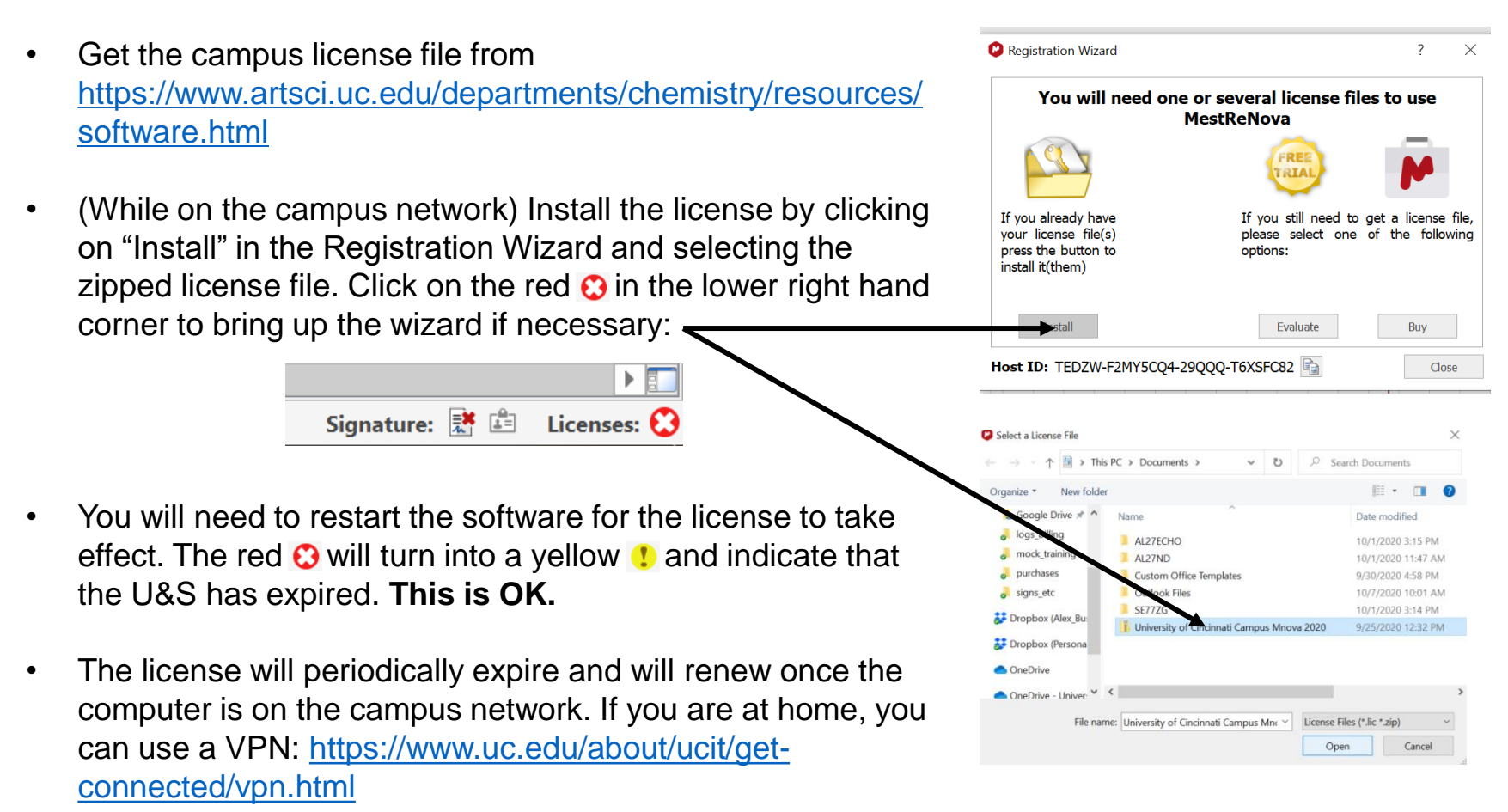

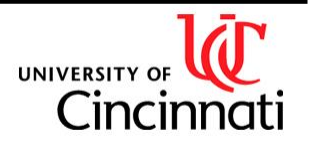

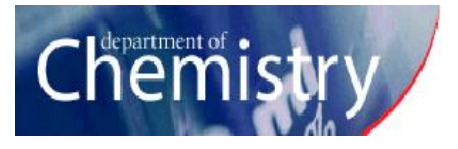

## **Setting Display Properties**

- Download the modified default display properties from <u>the NMR lab website</u> (MNova\_default\_display.mngp).
- Load an NMR spectrum into the software by dragging and dropping it. Right click on the spectrum and select "Properties."
- Click on the "Load Properties" icon in the top left, navigate to the display properties file (.mngp) and load it. Click "Apply" then click on "Set as Default." (This is optional but you will probably prefer these display properties to the Mnova defaults.)

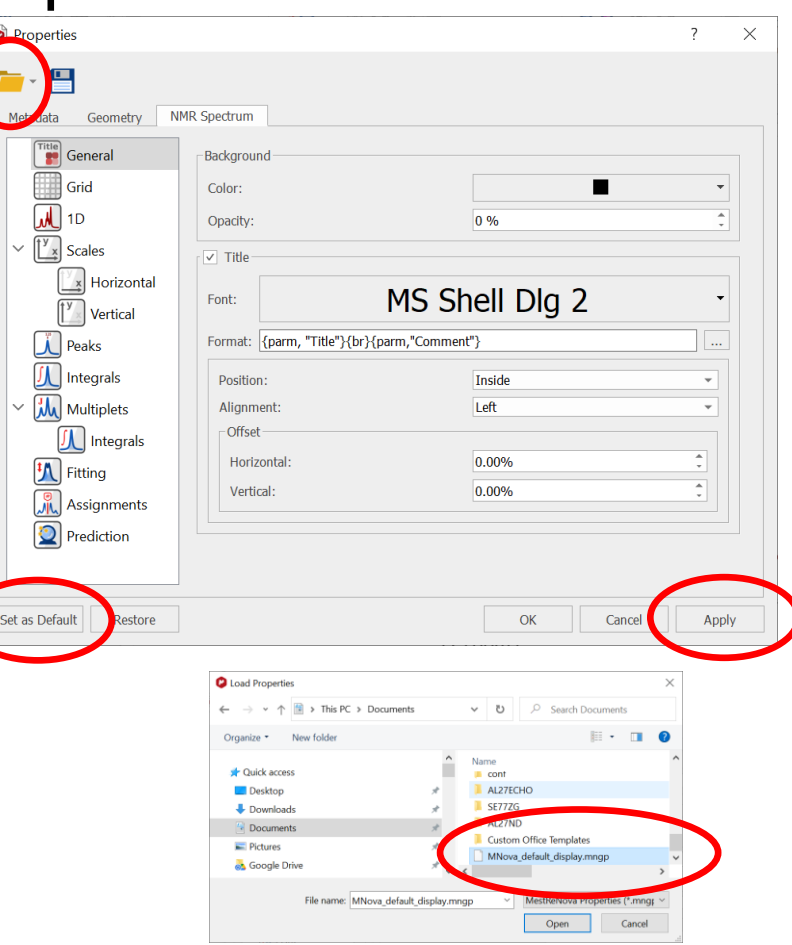

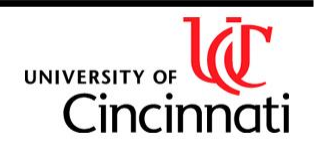

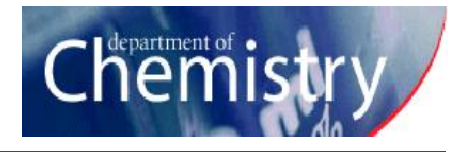

# **Mnova Troubleshooting**

If Mnova is giving you an error with the license:

-Make sure that you are running Mnova version 14.3.1 or lower.

-Make sure you are on the campus network (UC\_Secure, ethernet or VPN). This is not usually necessary but is sometimes for the license to renew.

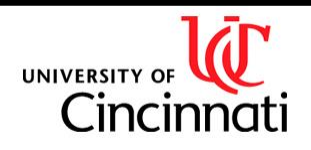